# Altair AI Studio 2024.0 リリース

株式会社KSKアナリティクス

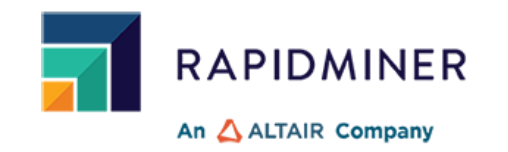

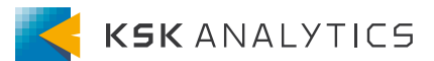

はじめに

2024年4月末、RapidMiner Studioの最新版である、 「Altair AI Studio 2024.0」がリリースされました。 この資料では、リリースによって変わった主な点をピックアップして取り上げます。

より詳細に知りたい場合は、以下のドキュメントをご覧ください。

- <u>Altair AI Studio</u>
- <u>Altair AI Hub</u>

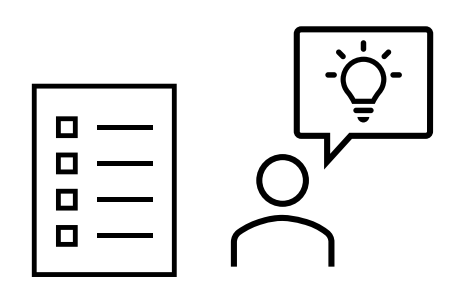

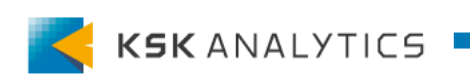

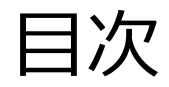

### 目次

- ・ はじめに
- ・ "Altair AI Studio"へのリブランド
- 複数バージョンのインストールが可能に
- インストールパスの変更
- Interactive Analysisの改善
- ログの改善

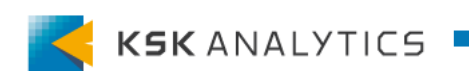

## "Altair AI Studio"へのリブランド

"Altair AI Studio"へのリブランド

"RapidMiner Studio"から"Altair AI Studio"にリブランドされました! これが今回の最も大きな変更点です。 これに伴い、関連するあらゆる部分が変更されています。

#### 例)起動時の画面

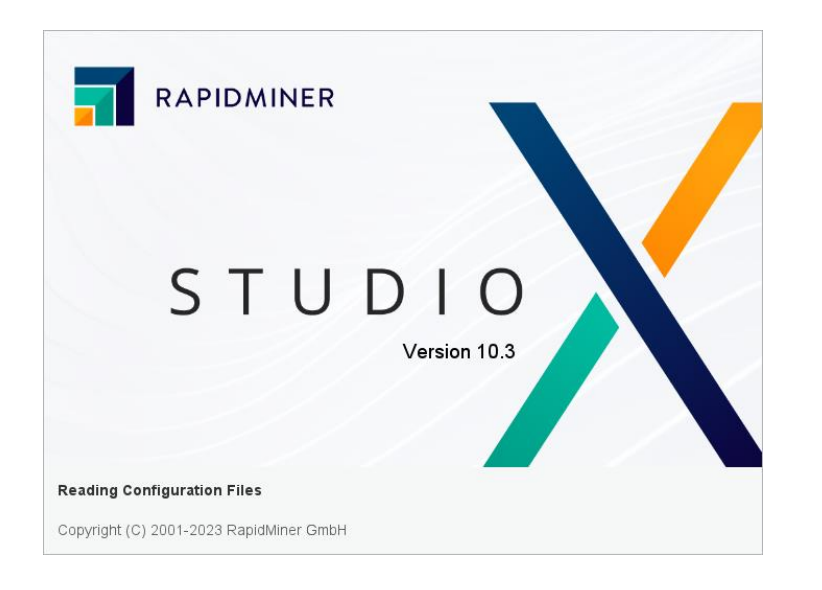

#### RapidMiner Studio ver10.3

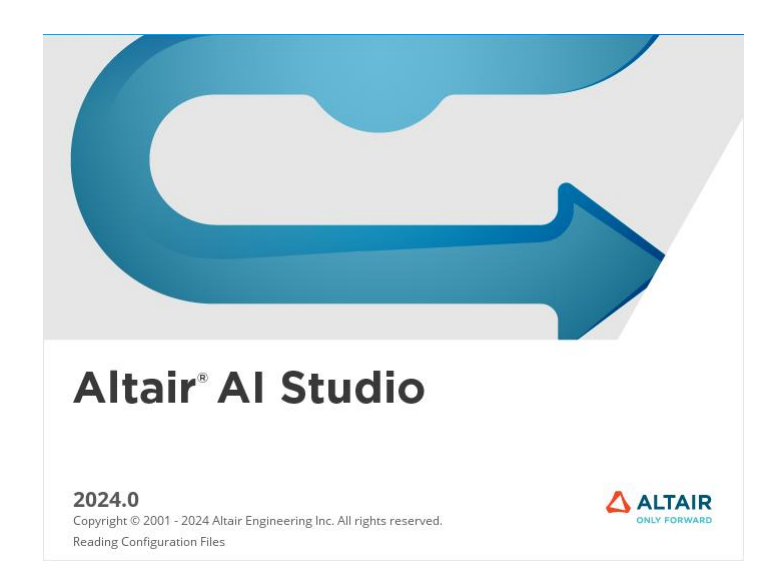

Altair Al Studio ver2024.0

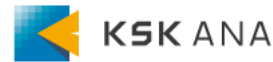

## "Altair AI Studio"へのリブランド

"Altair AI Studio"へのリブランド

他のAltair製品と同期するため、バージョン名のルールも変わりました。 バージョン名にリリース年がつき、後ろの数字が増えていきます。

(旧) 10.3(新) 2024.0

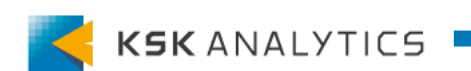

複数バージョンのインストールが可能に

複数バージョンのインストールが可能に

今回から、複数バージョンのAI Studioがインストール可能になりました。 (以前までは、既存バージョンをアンインストールする必要がありました。)

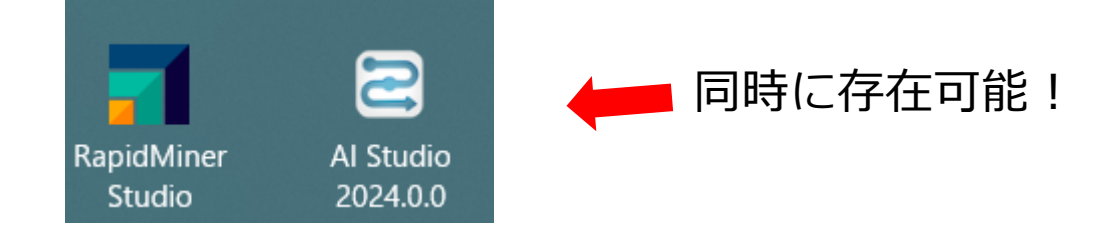

内部的には、バージョンごとに個別の設定ファイルが用意されるようになりました。 新規バージョンの初回起動時には、自動で旧バージョンの設定が移行されます。

※同じバージョンの複数起動はまだサポートされていませんのでご注意ください。

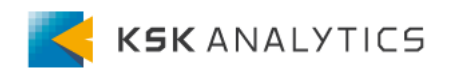

インストールパスの変更

インストールパスの変更

リブランドに伴い、インストールパスが変更になりました。 ログやエクステンションのファイルなどは、今後以下をご確認ください。

・ユーザーのホームディレクトリ (旧) ~/. RapidMiner (新) ~/.AltairRapidMiner/AI Studio

・リポジトリのデフォルトパス (旧) ~/Documents/RapidMiner (新) ~/Documents/AltairRapidMiner/AI Studio

※既存のリポジトリの場所は変わりません。 ver2024.0でも、以前のリポジトリは変わらず表示されているはずです。

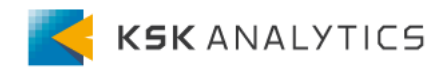

Interactive Analysisの改善

Interactive Analysisに、新機能が追加されました。 ピックアップしていくつかご紹介いたします。 ※Interactive Analysisを使用するには、+10 Units必要です。

①**ターゲットが数値の場合も扱えるようになりました** これにより、数値をラベルに持つ木も作成できるようになりました。 各ノードには、ノード内のラベルの平均と標準偏差が表示されています。 ノードの色は、勾配の変化量を示しています。

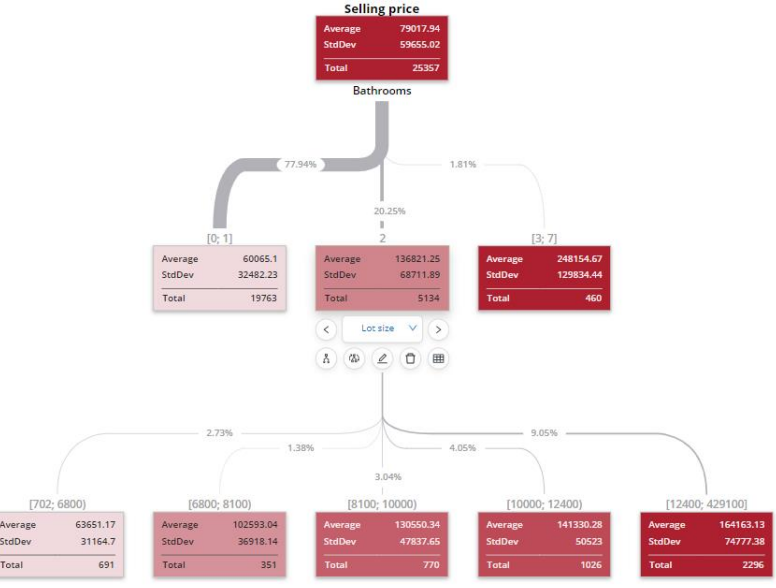

### Interactive Analysisの改善

#### ②ツリーの分割を編集できるようになりました

これにより、自身のロジックを決定木に当てはめて、自由に分析できるようになりました。 英語版のページには動画付きで掲載されているので、ぜひこちらもご参照ください。 <u>https://docs.rapidminer.com/latest/studio/releases/index.html?v=2024.0.0</u>

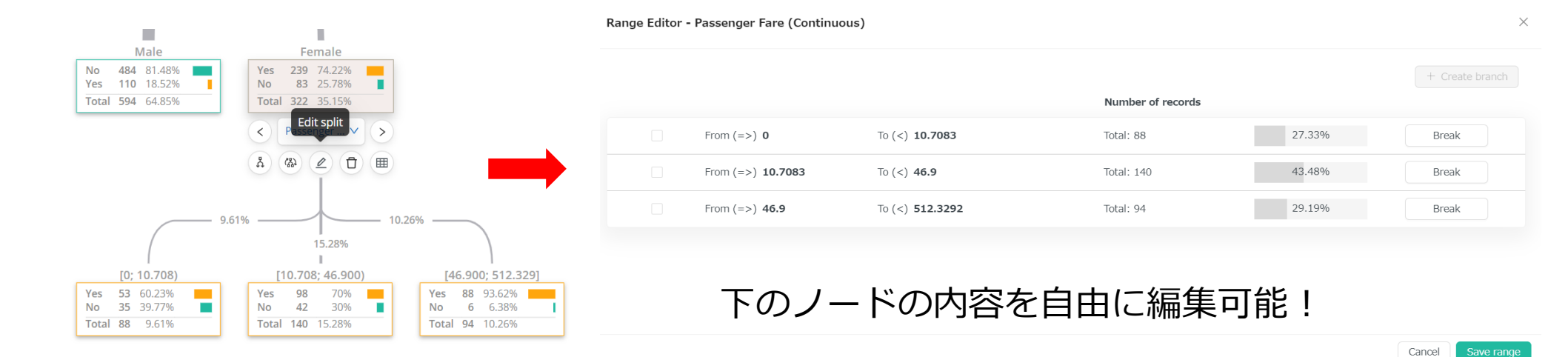

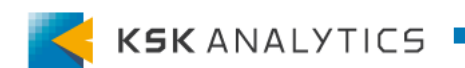

Interactive Analysisの改善

#### ③ノードの分布を背景として表示できるようになりました

切り替えスイッチが追加され、ノード分布を背景色として表示できるようになりました。 これにより、より直感的に分布の割合を把握することができます。 (ボタンは右下の設定にあります。)

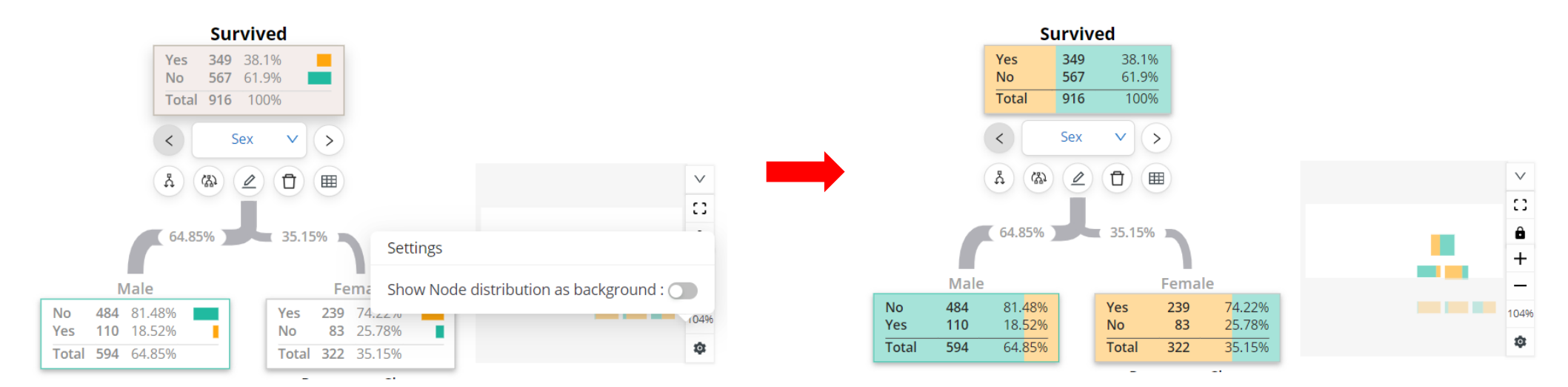

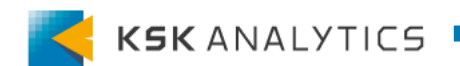

ログの改善

の改善

2024.0では、ログの機能も改善されました。 同じ内容のログが複数ある場合、それらを1行にまとめることができます。 見た目がスッキリするので、より内容が追いやすくなりました。

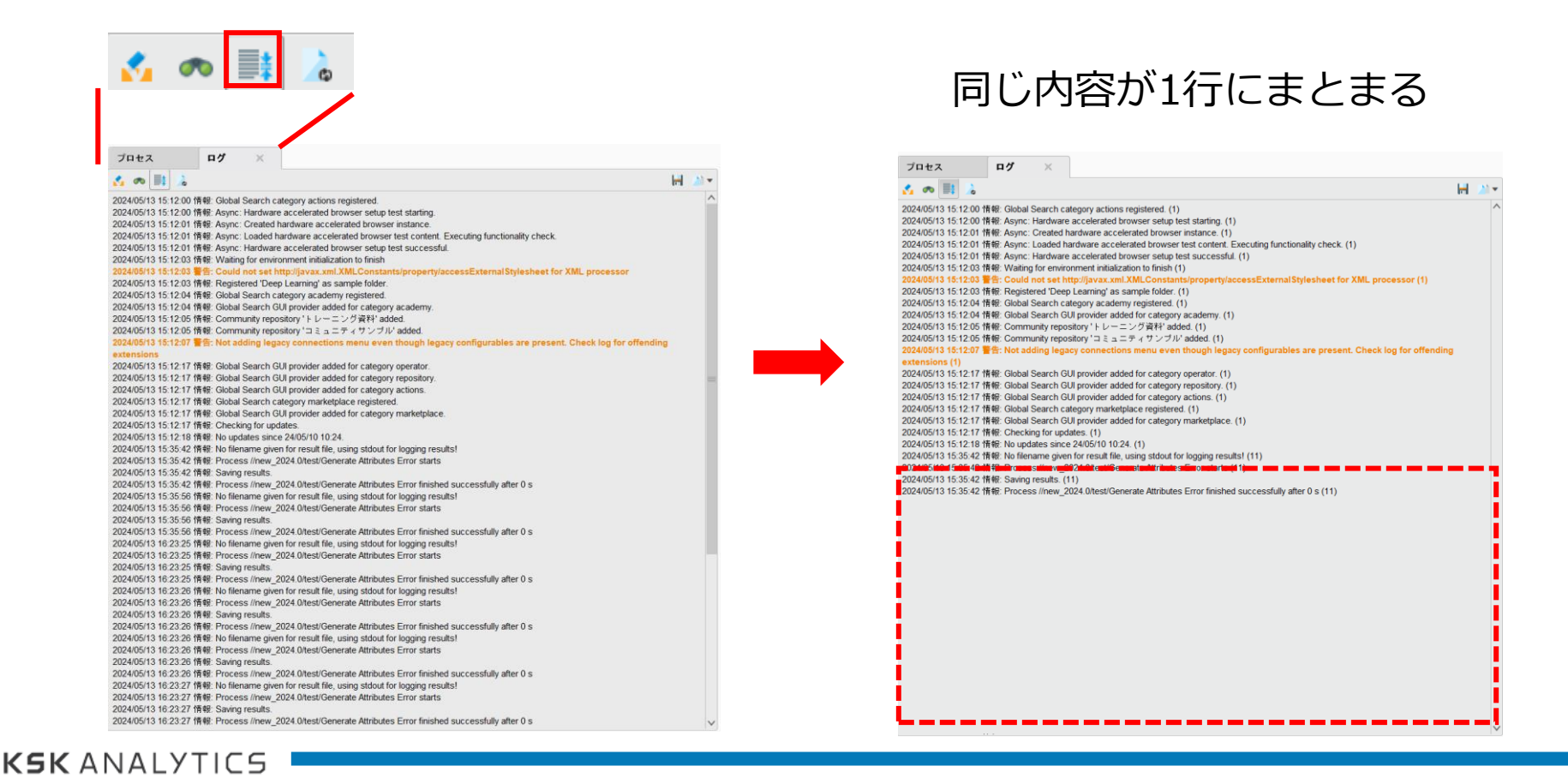

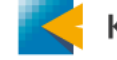

ログの改善

]グの改善

#### また、ログを簡単にエクスポートできるようにもなりました。

#### 方法① ログパネルの保存ボタン

| プロセス                  | ログ              | ×          |                                                                                           |        |
|-----------------------|-----------------|------------|-------------------------------------------------------------------------------------------|--------|
| 🛃 🐢 🏬 🍌               |                 |            |                                                                                           | H 21 - |
| 2024/05/13 15:12:01 1 | ,<br>有報:Async:( | Created h  | ardware accelerated browser instance.                                                     |        |
| 2024/05/13 15:12:01 1 | 青報: Async: L    | oaded ha   | ardware accelerated browser test content. Executing functionality check.                  |        |
| 2024/05/13 15:12:01 1 | 青報: Async: ト    | Hardware   | accelerated browser setup test successful.                                                |        |
| 2024/05/13 15:12:03 1 | 青報: Waiting     | for enviro | onment initialization to finish                                                           |        |
| 2024/05/13 15:12:03 🚪 | 备: Could n      | ot set h   | ttp://javax.xml.XMLConstants/property/accessExternalStylesheet for XML processor          |        |
| 2024/05/13 15:12:03 1 | ff報: Register   | red 'Deep  | b Learning' as sample folder.                                                             |        |
| 2024/05/13 15:12:04 1 | 青報: Global S    | earch ca   | itegory academy registered.                                                               |        |
| 2024/05/13 15:12:04 1 | 青報: Global S    | earch Gl   | JI provider added for category academy.                                                   |        |
| 2024/05/13 15:12:05 1 | 青報: Commu       | nity repo  | sitory 'トレーニング資料' added.                                                                  |        |
| 2024/05/13 15:12:05 1 | 青報: Commu       | nity repo  | sitory 'コミュニティサンブル' added.                                                                |        |
| 2024/05/13 15:12:07 🚪 | 备: Not add      | ling lega  | cy connections menu even though legacy configurables are present. Check log for offending | 3      |
| extensions            |                 |            |                                                                                           |        |
| 2024/05/13 15:12:17 1 | f報: Global S    | earch Gl   | JI provider added for category operator.                                                  |        |

#### 方法② メニューバーのヘルプ > Save full AI Studio log

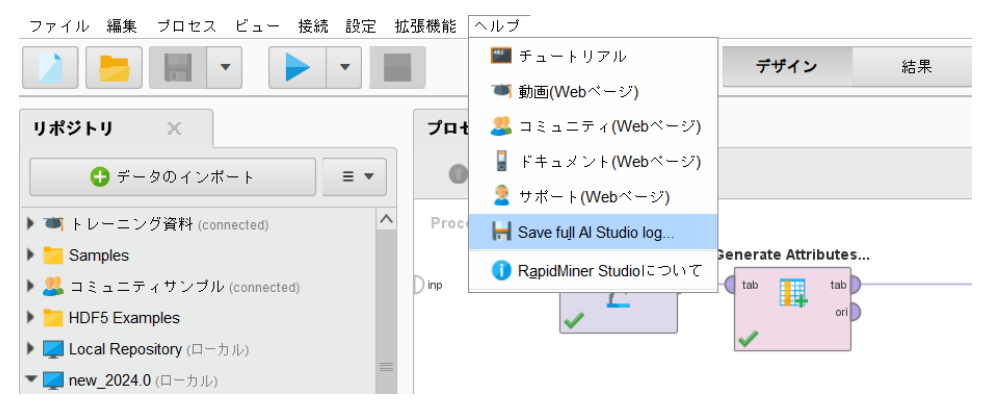

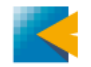

### おわりに

以上、2024.0での変更点をピックアップしてお知らせしました。 今回はリブランドが大きいですが、他の機能も改善されています。

より詳細な説明は以下にもあるので、ぜひご一読ください。

- <u>Altair AI Studio</u>
- <u>Altair AI Hub</u>

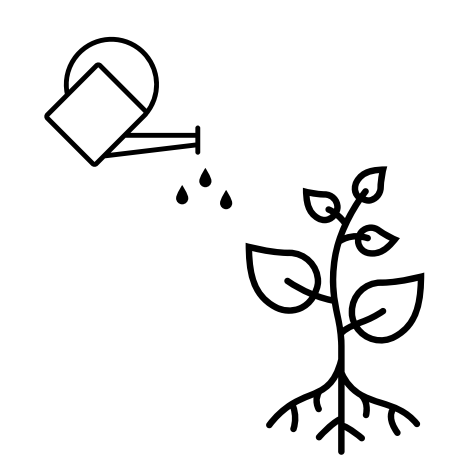

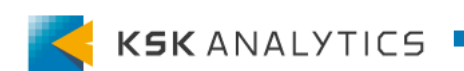